| Manual til: «Sartorius 412»   | Vedlegg til: «dok. Id<br>28436» | Org.enhet: Enhet for<br>elektronmikroskopi | Versjon 1 |
|-------------------------------|---------------------------------|--------------------------------------------|-----------|
| Utarbeidet av: Sverre Henning | Godkjent av: Sverre Henning     | Godkjent dato:                             |           |
| Brorson                       | Brorson                         | 07.07.2023                                 |           |

## This document courtesy of:

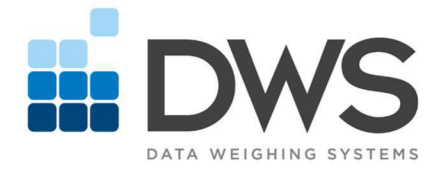

Data Weighing Systems, Inc.

### Contact Us

For immediate assistance call 1-800-750-6842

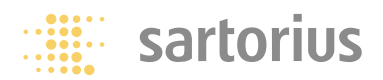

### **Operating Instructions**

## Sartorius Talent Sartorius Gem, Gold

Electronic Analytical and Precision Balances and Precious Metal Scales

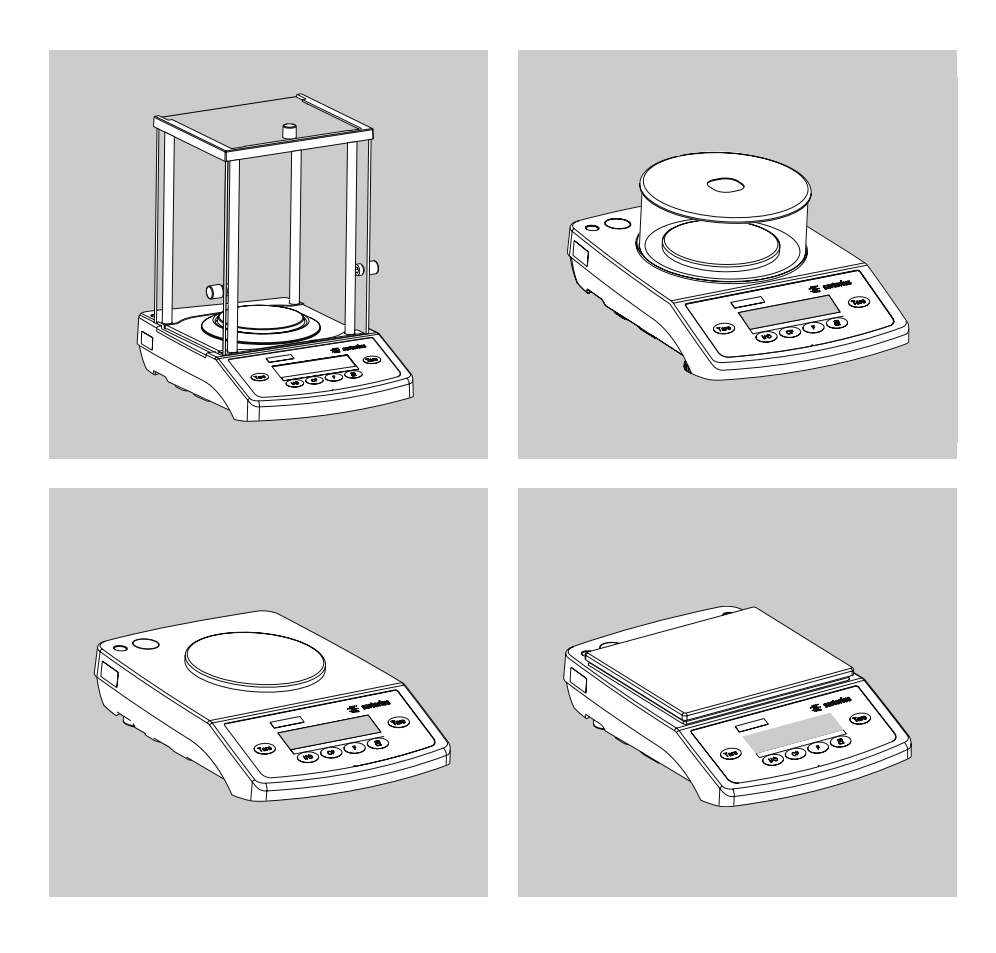

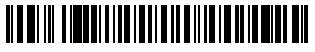

98648-012-13

## Contents

## Warnings and Safety Precautions

- 2 Contents
- 2 Warnings and Safety Precautions
- 3 Getting Started

#### 7 Operation

- 7 Basic Weighing Function
- 8 Calibration/Adjustment

#### **Application Programs**

- 9 Net-Total Formulation/ Second Tare Memory
- 10 Counting
- 11 Weighing in Percent
- 12 Weigh Averaging
- 13 Toggling Between Weight Units

#### Configuring the Balance/ Scale (Menu Codes)

- 14 Setting the Parameters (Menu Codes)
- 15 Balance/Scale Operating Menu (Overview)
- 17 ISO/GLP-compliant Printout
- 19 Data Interface
- 20 Error Codes
- 21 Care and Maintenance
- 22 Instructions for Recycling

#### Overview

- 23 Specifications
- 29 Accessories (Options)
- 31 CE Marking

#### Safety

- To prevent damage to the equipment, please read these operating instructions carefully before using your balance/scale.
- $\underline{\wedge}$  Do not use this balance/scale in a hazardous area/location.
- ▲ Use only a commercially available non-rechargeable or rechargeable battery: 8× AA, Mignon
- ▲ Make absolutely sure to unplug the balance/scale from AC power before you connect or disconnect a peripheral device.
- ▲ Exposure to excessive electromagnetic disturbance can cause the readout value to change. Once the disturbance has ceased, the instrument can be used again in accordance with its intended use.

#### Setting up the Balance/Scale

- ▲ Warning when using pre-wired RS-232 connecting cables: The pin assignments in RS-232 cables purchased from other manufacturers may be incompatible with Sartorius balances/scales. Be sure to check the pin assignment against the chart on page 19 before connecting the cable, and disconnect any lines that do not match.
- Connect only Sartorius accessories and options, as these are optimally designed for use with your Sartorius balance/scale.
   Do not try to solve any problems on your own.
   The operator shall be responsible for any modifications to Sartorius equipment and for any connections of cables or equipment not supplied by Sartorius and must check and, if necessary, correct these modifications and connections. On request, Sartorius will provide information on the minimum operating specifications (in accordance with the standards for defined immunity to interference).
- Do not open the balance/scale housing. If the seal is broken, this will result in forfeiture of all claims under the manufacturer's warranty.

## **Getting Started**

#### **Storage and Shipping Conditions**

 Do not expose the balance/scale to extreme temperatures, blows, shocks, vibration or moisture.

#### Unpacking the Balance/Scale

- After unpacking the balance/scale, check it immediately for any visible damage
- If you see any sign of damage, proceed as directed in the chapter entitled "Care and Maintenance," under the section on "Safety Inspection"
- Save the box and all parts of the packaging until you have successfully installed your balance/scale in case you need to return it. Before packing your balance/scale, unplug all connected cables to prevent damage.

#### **Equipment Supplied**

- Balance/scale
- Weighing pan
- Pan support (only on models with a round weighing pan)
- Gem tray (only with GE and GD models)
- AC adapter, plug type

Additionally supplied with TE214S, TE124S, TE64, GD603, GD103 models:

- Shield ring
- Shield plate
- Dust cover

Additionally supplied with TE313S-DS, TE153S-DS models:

Analytical draft shield chamber

Additionally supplied with TE313S, TE153S, GD252 models:

- Glass draft shield with cover

#### Installation Instructions

When choosing a location to set up your balance/scale, observe the following:

- Avoid placing the balance/scale in close proximity to a heater or otherwise exposing the balance/scale to heat or direct sunlight
- Protect the balance/scale from drafts that come from open windows or doors
- Avoid exposing the balance/scale to extreme vibrations during weighing
- Do not expose the balance/scale to extreme moisture over long periods

#### Conditioning the Balance/Scale

Moisture in the air can condense on the surfaces of a cold balance/scale whenever it is brought into a substantially warmer place.

If you transfer the balance/scale to a warmer area, make sure to condition it for about 2 hours at room temperature, leaving it unplugged from AC power.

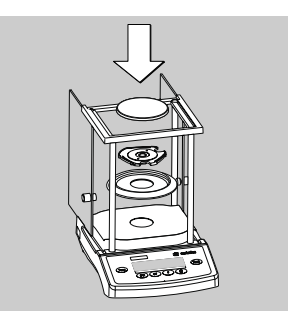

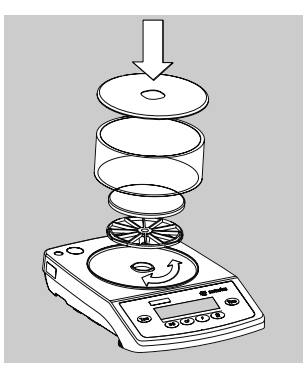

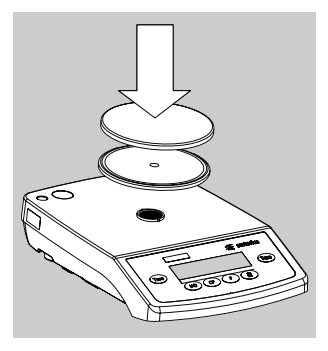

### Setting up the Balance/Scale

Balances/Scales with an Analytical Draft Shield

- Place the components listed below inside the chamber in the order given:
- Shield plate
- Shield ring (not for models TE313S-DS, TE153S-DS)
- Pan support
- Weighing pan
- Gem tray (only with GD models)

Balances/Scales with a Glass Draft Shield

- Place the components listed below inside the chamber in the order given:
- Draft shield base place it on the balance/scale so that the edge for fitting the glass draft shield faces upwards and turn it until it is firmly in place
- Pan support
- Weighing pan
- Glass draft shield
- Gem tray (only with GD models)
- Draft shield cover place it on the balance/scale so that the edge faces downwards

Balances/Scales with a Round Weighing Pan

- Place the components listed below inside the chamber in the order given:
- Pan support
- Weighing pan
- Gem tray (only with GE models)

Balances/Scales with a Rectangular Weighing Pan

- Place the weighing pan on the balance/scale
- Gem tray (only with GE models)

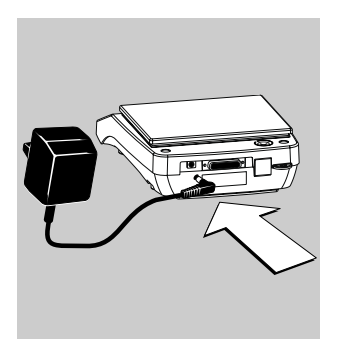

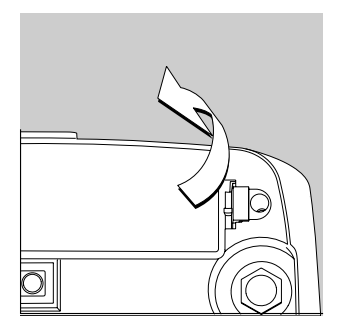

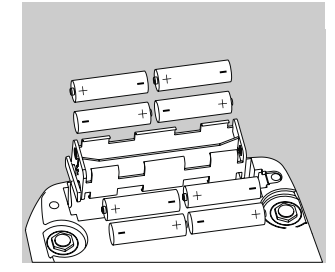

### Connecting the Balance/Scale to AC Power/ Safety Precautions

Use only original Sartorius AC adapters:

- for Europe: 6971948
- Insert the right-angle plug into the jack
- Plug AC adapter into electrical outlet

The ground terminal is connected to the balance/scale housing, which can be additionally grounded for operation.

Using a Non-Rechargeable/Rechargeable Battery (not for models TE214S, TE124S, TE64, GD603, GD103, GD252, TE313S, TE153S, TE3102S, GE2102, TE1502S, GE1302)

- A non-rechargeable or rechargeable battery is not included with the equipment supplied
- $\triangle$  Use only a commercially available non-rechargeable (8× AA/Mignon) or rechargeable battery
- $\underline{\wedge}$  When using a rechargeable battery, always use an external charger to recharge the battery
- Lay the balance/scale on its side
- Lift the compartment cover
- Insert the non-rechargeable (8× AA/Mignon) or rechargeable batteries into the compartment
- Make sure to connect the positive and negative poles correctly
- Close the battery compartment: Press down on the cover until it clicks into place
- ▲ All used batteries are classified as waste that requires special handling (not "household" waste). Dispose of rechargeable batteries in accordance with the applicable special waste disposal regulations

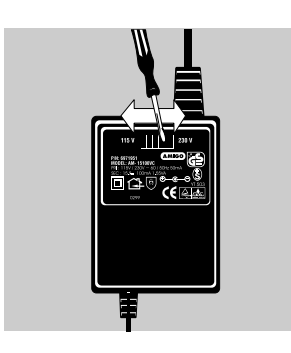

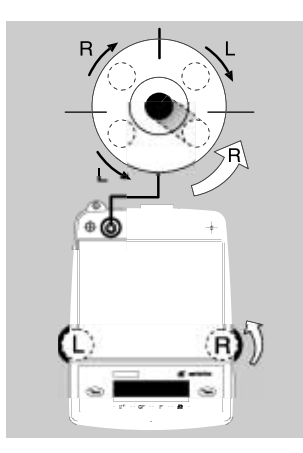

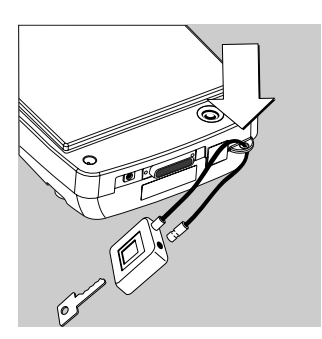

# Selecting the Line Voltage (Mains Voltage) (Optional)

Use the following original AC adapters for selecting the line voltage:

- AC adapter TNG8 order no. 6971951 (universal) or
- AC adapter TNG8 order no. 6971952 (for the U.K.)
- Use the switch to toggle between 230 V and 115 V

#### Leveling the Balance/Scale

(only for models GD..., GE2102, GE1302, TE...-L, TE214S, TE124S, TE64, TE313S, TE153S, TE3102S, TE1502S)

Level the balance/scale any time you set it up in a new location. Use only the 2 front feet of the balance/scale for leveling.

- Turn the 2 rear feet until they are in position (only on models GE2102, GE1302, TE3102, TE1502)
- Turn the 2 front feet as shown here in the illustration until the air bubble is centered in the level indicator
- > In most cases, this will require several adjustment steps

#### Anti-theft Locking Device

To protect against theft, use the mounting lug on the rear panel of the balance/scale.

• Secure the balance/scale at the place of installation, for example with a chain or a lock

## **Operating the Balance/Scale**

### **Basic Weighing Function**

#### Preparation

• Turn on the balance/scale: Press I/O

• To change configurations: See the chapter entitled "Configuring the Balance/Scale"

 $\bigcirc$  To tare the balance/scale: Press Tare

Additional Functions: ● To turn off the balance/scale: Press (ルシ)

### Example

Basic weighing

| St | ep                                                            | Key (or instruction) | Display/Printout |
|----|---------------------------------------------------------------|----------------------|------------------|
| 1. | Turn on the balance/scale                                     |                      |                  |
|    | Self-test is performed                                        |                      |                  |
| 2. | Place container on balance/scale<br>(here: 52 g)              |                      | + 52.0 g         |
| 3. | Tare the balance/scale                                        | Tare                 | + 0.0 g          |
| 4. | Place sample in container<br>on balance/scale (here: 150.2 g) |                      | + 150.2 g        |

## **Calibration/Adjustment**

#### **Available Features**

Calibration/adjustment can only be performed when

- there is no load on the balance/scale,
- the balance/scale is tared,
- the internal signal is stable.

If these conditions are not met, an error message is displayed. Otherwise, the weight required for calibration/adjustment is displayed (see "Accessories" for calibration weights).

On TE models, you can use any of the following weight units to calibrate/adjust: g, kg\*, lb (menu code  $: \exists x$ ) You can block calibration/adjustment of the balance/scale:

- Select menu code ℓ. 5. ∃)

### Example

| Step |                                                                                            | Key (or instruction) Display/Printout     |          |   |
|------|--------------------------------------------------------------------------------------------|-------------------------------------------|----------|---|
| 1.   | Tare the balance/scale                                                                     | Tare                                      | 0.0      | g |
| 2.   | Begin calibration<br>Calibration weight is displayed<br>without weight unit (here: 1000 g) | $\overline{\text{Tare}} > 2 \text{ sec.}$ | + 1000.0 |   |
| 3.   | Place the indicated calibration weight on the balance/scale                                |                                           | 1000.0   |   |
|      | After calibration, the calibration weight is displayed with wt. unit                       | _                                         | + 1000.0 | g |
| 4.   | Remove the calibration weight                                                              |                                           | 0.0      | g |

\* = not on models with a readability of 0.1 mg

## **Application Programs**

### **Net-Total Formulation/Second Tare Memory**

With this application program you can weigh in components for formulation of a mixture.

#### Preparation

Configure the Net-Total Formulation/Second Tare Memory application in the operating menu: See "Configuring the Balance/Scale." Menu code: 2.1.3

### Example

| St | ep                                                                                                    | Key (or instruction)              | Disp | olay/Prir | itout                   |
|----|----------------------------------------------------------------------------------------------------|-----------------------------------|------|-----------|-------------------------|
| 1. | Place an empty container on the balance/scale                                                              | ↓<br>↓                            | +    | 65.0      | g                       |
| 2. | Tare the balance/scale                                                                                     | Tare                              | +    | 0.0       | g                       |
| 3. | Add the first component                                                                                    |                                   | +    | 120.5     | g                       |
| 4. | Store the first component weight.<br>If the print format is set to include<br>data ID codes, the following | F                                 |      | 0.0       | g <sub>net</sub>        |
|    | is printed                                                                                                 |                                   | N 1  | +         | 120.5 g                 |
| 5. | Add the next component                                                                                     |                                   | +    | 70.5      | g                       |
| 6. | Store the 2nd component weight                                                                             | F                                 |      | 0.0       | <b>G</b> <sub>NET</sub> |
| 7. | Add further components, if desired                                                                         | As described<br>for steps 5 and 6 |      |           |                         |
| 8. | Display total weight and fill to desired final weight                                                      | CF                                | +    | 19 1.0    | g                       |

## Counting

#### Purpose

With the Counting program you can determine the number of parts that each have approximately equal weight.

#### Preparation

• Configure the Counting application in the operating menu: See "Configuring the Balance/Scale" Menu code: 2. 1. 4

#### $\,\bigcirc\,$ Reference sample quantity:

| Code 3. 3. 1 | 5 pcs                    |
|--------------|--------------------------|
| Code 3. 3. 2 | 10 pcs (factory setting) |
| Code 3. 3. 3 | 20 pcs                   |
| Code 3. 3. 4 | 50 pcs                   |
| Code 3. 3. 5 | 100 pcs                  |
|              |                          |

 Storage parameter (display accuracy for counting)
 Code J. 4. I Standard resolution (factory setting)
 Code J. 4. 2 With 10 times higher resolution than standard
 See also "Configuring the Balance/Scale"

#### Example

Determine an unknown piece count; weigh the preset reference sample quantity Menu: Application program: Counting (menu code 2. *!*. 4); Reference sample quantity: 20 pcs (menu code 3. 3. 3)

| Step                                                                                                    | Key (or instruction) | Display/Printout |
|----------------------------------------------------------------------------------------------------|----------------------|------------------|
| 1. Tare the balance/scale                                                                                                    | Tare                 | 0.0 g            |
| 2. Display the reference sample quantity (here: 20 pcs)                                                                                           | <b>F</b> >2 sec.     | rEF 20 (briefly) |
| <ol> <li>Place the reference sample<br/>quantity (20 pcs) on the balance/<br/>scale (here: 66 g)</li> </ol>                                       | <b>∴</b><br>         | + 66.0 g         |
| <ol> <li>Start the application; if the print<br/>format is set to include data<br/>ID codes, the following piece weight<br/>is printed</li> </ol> | F                    | + 20 pcs         |
| 5. Weigh uncounted parts<br>(here: 174 pcs)                                                                                                    |                      | + 174 pcs        |
| 6. Display weight                                                                                                    | F                    | + 574.2 g        |
| 7. Display quantity                                                                                                    | F                    | + 174 pcs        |
| 8. Unload the balance/scale                                                                                                    |                      | 🛛 pcs            |
| 9. Delete the reference value                                                                                                    | (CF)                 |                  |

10. Repeat the procedure starting from step 5, if desired.

## Weighing in Percent

#### Purpose

This application program allows you to obtain weight readouts in percent which are in proportion to a reference weight.

#### Preparation

 Configure the Weighing in Percent application in the operating menu: See "Configuring the Balance/Scale." Menu code: 2. 1.5

### $\bigcirc$ Reference percentage:

| couc 2. 2    | 3 10                  |
|--------------|-----------------------|
| Code 3. 3. 2 | 10 % (factory setting |
| Code 3. 3. 3 | 20 %                  |
| Code 3. 3. 4 | 50 %                  |
| Code 3. 3. 5 | 100 %                 |

Storage parameter

 (display accuracy for counting)
 Code J. 4. / Standard resolution: With stability (factory setting)
 Code J. 4. 2 With 10 times higher stability than standard
 See also "Configuring the Balance/Scale"

#### Example

Determine an unknown percentage: store the weight on the balance/scale as a reference percentage Menu: Application program: Weighing in Percent (menu code 2. 1.5) Menu: Reference percentage: 100 % (menu code 3. 3.5)

| Step                                                                         | Key (or instruction) | Display/Printout |
|------------------------------------------------------------------------------|----------------------|------------------|
| 1. Tare the balance/scale                                                    | Tare                 | 0.0 g            |
| 2. Display the reference percentage:                                         | <b>F</b> >2 sec.     | -EF 100          |
| 3. Place the reference weight for 100 % on the balance/scale (here: 222.5 g) |                      | + 222.5 g        |
| 4. Start the application; if the print                                       | F                    | + 100.00 %       |
| ID codes the following is printed                                            |                      | Wxx% + 222.500 g |
| 5. Place an unknown weight<br>on the balance/scale (here: 322.5 g)           |                      | + '44.94 %       |
| 6. Display weight                                                            | F                    | + 322.5 g        |
| 7. Display percentage                                                        | F                    | + 144.94 %       |
| 8. Unload the balance/scale                                                  | <b>↑</b>             | 0.00 %           |
| 9. Delete the reference percentage                                           | CF                   |                  |

10. Repeat the procedure starting from step 5, if desired.

## Weigh Averaging

#### Purpose

Use this program to determine weights under unstable ambient conditions. In this program, the balance/scale calculates the weight as the average value from a defined number of individual weighing operations. These weighing operations are also known as "subweighing operations" or "subweighs."

Preparation

• Configure the Weigh Averaging application in the operating menu: See "Configuring the Balance/Scale." Menu code: 2. 1. 12

#### Number of subweighs for weigh averaging:

| are aging. |                   |
|------------|-------------------|
| 3. 3. Î    | 5 subweighs       |
| 3. 3. 2    | 10 subweighs      |
|            | (factory setting) |
| 3. 3. 3    | 20 subweighs      |
| 3. 3. 4    | 50 subweighs      |
| 3. 3. 5    | 100 subweighs     |
|            |                   |

See also "Configuring the Balance/Scale"

#### Example

Determine the weight of a sample in extremely unstable ambient conditions by calculating the average of 10 subweighing operations.

Menu: Application program: Weigh Averaging (menu code 2. 1.12)

| Ste | р                                                                                | Key (or instruction) | Display/Printout                |
|-----|----------------------------------------------------------------------------------|----------------------|---------------------------------|
| 1.  | Tare the balance/scale                                                           | Tare                 | 0.0 g                           |
| 2.  | Display the number of subweighs<br>(here: 10)                                    | <b>F</b> >2 sec.     | rEF ID (briefly)                |
| 3.  | Place sample on the balance/scale<br>(weight readout fluctuates)                 |                      | 8888                            |
| 4.  | Start measurement                                                                | F                    | 8888<br>10<br>9<br>8::          |
|     | After 10 subweighs                                                               |                      | + 275.5 g ▲                     |
|     | If the print format is set to include<br>data ID codes, the following is printed | _                    | Res + 275.5 g                   |
| 5.  | Unload the balance/scale                                                         |                      | + 275.5 g ∆<br>(stable display) |
| 6.  | Delete the result                                                                | CF                   |                                 |

7. Repeat the procedure starting from step 3, if desired.

## **Toggle Between Weight Units**

With this application program you can toggle the display of a weight value back and forth between two weight units.

Configure the "Toggle Weight Units" application in the operating menu: See "Configuring the Balance/Scale." Menu code 2. *l.* 2

| Menu code  |                        | Unit            | Conversion factor | Abbr. on<br>printout |
|------------|------------------------|-----------------|-------------------|----------------------|
| 1. 7. 2 0  | Э. I.2 o               | Grams           | 1                 | g                    |
| 1. 7. 3 1) | Э. I.Э <sup>1</sup> )  | Kilograms       | 0.0010000000      | kg                   |
| 1. 7. 4    | 3. 1.4                 | Carats          | 5                 | ct                   |
| 1. 7. 5    | 3. 1.5                 | Pounds          | 0.00220462260     | lb                   |
| 1. 7. 6    | Э. 1.6                 | Ounces          | 0.03527396200     | OZ                   |
| ר .ר .ו    | Э. I. 7 <sup>2</sup> ) | Troy ounces     | 0.03215074700     | ozt                  |
| 1. 7. 8    | 3. I.8                 | Hongkong taels  | 0.02671725000     | tlh                  |
| 1. 7. 9    | 3. 1.9                 | Singapore taels | 0.02645544638     | tls                  |
| I. 7. IO   | 3. I. IO               | Taiwanese taels | 0.02666666000     | tlt                  |
| 1. 7. 11   | Э. I. I I              | Grains          | 15.43235835000    | GN                   |
| 1. 7. 12   | 3. I. I2               | Pennyweights    | 0.64301493100     | dwt                  |
| 1. 7. 13   | 3. I. I3               | Milligrams      | 1000              | mg                   |
| 1. 7. 14   | 3. I. I4               | Parts per pound | 1.12876677120     | /lb                  |
| 1. 7. 15   | 3. I. IS               | Chinese taels   | 0.02645547175     | tlc                  |
| 1. 7. 16   | 3. I. I6               | Mommes          | 0.26670000000     | mom                  |
| רו .ר.ו    | Э. I. IЛ               | Austrian carats | 5                 | К                    |
| 1. 7. 18   | 3. I. IB               | Tola            | 0.08573333810     | tol                  |
| 1. 7. 19   | 3. 1. 19               | Baht            | 0.06578947437     | bat                  |
| I. 7. 20   | 3. I.20                | Mesghal         | 0.21700000000     | MS                   |

o = Factory setting

<sup>1</sup>) = not for models with a readability of  $\leq 0.2$  mg

<sup>2</sup>) = Factory setting only for GE models

#### Function

• To toggle the display between the 1st and 2nd weight units: Press the F key

## **Configuring the Balance/Scale**

### Setting the Parameters (Menu Codes)

You can configure your balance/scale to meet individual requirements by selecting from the parameters available in the menu.

Example: Adapt the balance/scale to unstable ambient conditions Menu code 4. 4. 4

| St     | ер                                                        | Key (or instruction)                      | Display   |
|--------|-----------------------------------------------------------|-------------------------------------------|-----------|
| 1.     | Turn off the balance/scale                                |                                           |           |
| 2.     | Turn the balance/scale back on; while all segments        |                                           |           |
|        | are displayed                                             | Tare briefly                              | Ι.        |
| 0      | To navigate within a menu                                 | Tare repeatedly                           | 2.        |
|        | followed by the first option                              |                                           | 9.<br>1.  |
| 3.     | Select the 2nd menu level                                 | $(\Xi)$                                   | I. I.     |
| 4.     | Select the 3rd menu level                                 |                                           | 1. 1. 2 o |
| 5.     | In Menu Level 3:<br>Select the desired option             | Tare repeatedly                           | 1. 1. 4   |
| 6.     | Confirm new setting;                                      |                                           |           |
| $\cap$ | set option                                                | ( <b>/</b> ) >2 sec.                      | I. I. 40  |
| 0      | move from the 3rd to the 1st level)                       | $(\Xi)$                                   | Ι.        |
| 0      | Set other menu codes, if desired                          | ( <i>扫</i> ), Tare                        |           |
| 7.     | Store parameter settings<br>and exit operating menu<br>or | $\overline{\text{Tare}} > 2 \text{ sec.}$ |           |
| 0      | Exit operating menu<br>without storing changes            |                                           |           |
| >      | Restart the application                                   |                                           | 0.0 g     |

| o Facto $\sqrt{100}$ User s | ry setting<br>setting                             |                  |                                           |                                                             |               |                                                                                      |                                   |
|-----------------------------|---------------------------------------------------|------------------|-------------------------------------------|-------------------------------------------------------------|---------------|--------------------------------------------------------------------------------------|-----------------------------------|
|                             | Menu level 1                                      | Ment             | level 2                                   | Menu leve                                                   | 3             | Factory setting                                                                      | Menu item                         |
| Menu —                      | <ul> <li>Balance/scale —<br/>functions</li> </ul> | - 1.1.           | Adapt filter ————                         | 1.1.1<br>- 1.1.2<br>- 1.1.3<br>- 1.1.4                      | 0             | Minimum vil<br>Normal vibra<br>Strong vibra<br>Extreme vibr                          | oration<br>tion<br>ation          |
|                             |                                                   | - 1.3.           | Stability range ————                      | 1.3.1<br>- 1.3.2<br>- 1.3.3<br>- 1.3.4<br>- 1.3.5           | 0             | 1/4 digit<br>1/2 digit<br>1 digit<br>2 digits<br>4 digits                            |                                   |
|                             |                                                   | - 1.4.           | Weight unit for<br>calibration weight**   | 1.4.1<br>- 1.4.2<br>1.4.3                                   | 0             | Grams<br>Kilogramm¹)<br>Pounds                                                       |                                   |
|                             |                                                   | - 1.5.           | Calibration/adjustment —                  | 1.5.1                                                       | 0             | Accessible<br>Blocked                                                                |                                   |
|                             |                                                   | - 1.6.           | Auto zero ————                            | 1.6.1                                                       | 0             | On<br>Off                                                                            |                                   |
|                             |                                                   | - 1.7.           | Weight unit 1 —                           | —— See "Togg                                                | jle ł         | oetween Weig                                                                         | ht Units"                         |
|                             |                                                   | L 1.8.           | Display accuracy ———                      | 1.8.1                                                       | 0             | Standard res<br>Single scale                                                         | olution<br>interval*              |
| _                           | - 2. Application<br>programs                      | — 2.1.           | Program selection ———                     | —— See the de program d                                     | esire<br>lesc | ed application<br>rription                                                           |                                   |
| _                           | - 3. Application —<br>parameters                  | - 3.1.<br>- 3.2. | Weight unit 2<br>Display accuracy         | ── See "Togg<br>── 3.2.1<br>3.2.4                           | le t<br>o     | oetween Weig<br>Standard res<br>Single scale                                         | ht Units"<br>olution<br>interval* |
|                             |                                                   | 3.3.<br>3.4.     | Display accuracy /<br>Weighing in Percent | see the de                                                  | sire<br>sire  | d application<br>d application                                                       | program description               |
|                             | – 5. Data interface —                             | - 5.1            | Baud rate                                 | 5.1.1<br>5.1.2<br>5.1.3<br>5.1.4<br>5.1.5<br>5.1.6<br>5.1.7 | 0             | 150 baud<br>300 baud<br>600 baud<br>1200 baud<br>2400 baud<br>4800 baud<br>9600 baud |                                   |

Balance/Scale Operating Menu (Overview)

\* = only for GD, GE models
 \*\* = only for TE models
 1) = not for models with a readability of 0.1 mg

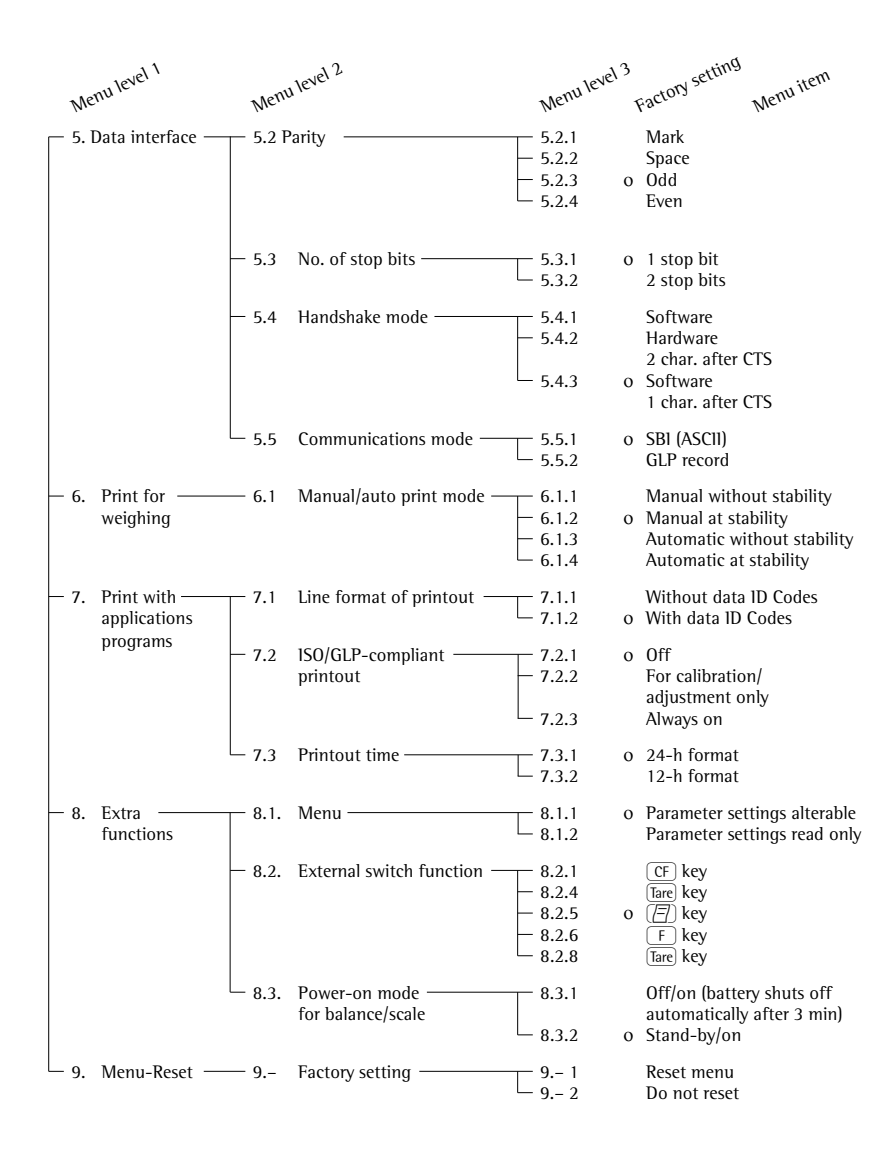

## **ISO/GLP-compliant Printout**

#### Features

You can have the parameters pertaining to the ambient weighing conditions printed before (GLP header) and after (GLP footer) the values of a weighing series.

These parameters include:

GLP header:

- Date
- Time at beginning of measurement
- Balance/scale manufacturer
- Balance/scale model
- Balance/scale serial number
- Software version number
- Identification number of the current sampling operation

GLP footer:

- Date
- Time at end of measurement
- Field for operator signature
- $\wedge$  The record can only be output to a Sartorius data printer YDP03-0CE.

#### Settings

- Set the following menu codes (see "Configuring the Balance/Scale"):
- GLP-compliant record: menu code 5 5 2
- ISO/GLP-compliant record after calibration/adjustment only: menu code 722 or ISO/GLP-compliant record always on: menu code 723
- Line format for printout: With data ID codes 22 characters: menu code 7 +2
- Printout date/time:
  - 24-h format: menu code 7 3
  - 12-h format: menu code 732
- ▲ No ISO/GLP-compliant record is output if any of the following settings are configured: menu codes 5 13, 5 14 (automatic printout) and 7 11

#### **Function Keys**

Press (三) to output header and first measured value.

> Header is output the first time (三) is pressed

To output header and reference data automatically with an application program active: Press [F]

End application program: End application program and output GLP footer: Press (CF) The ISO/GLP-compliant record can contain the following lines:

|                   | Dotted line                          |
|-------------------|--------------------------------------|
| 17-Jan-2003 10:15 | Date/time (beginning of measurement) |
| SARTORIUS AG      | Balance/scale manufacturer           |
| Mod. TE6100       | Balance/scale model                  |
| Ser. no. 10105355 | Balance/scale serial number          |
| Ver. no. 00-19-41 | Software version                     |
| ID                | ID                                   |
|                   | Dotted line                          |
| L ID              | Measurement series no.               |
| wRef + 21.14 g    | Counting: Reference weight           |
| Qnt + 235 pcs     | Counting result                      |
| Qnt + 567 pcs     | Counting result                      |
|                   | Dotted line                          |
| 17-Jan-2003 10:20 | Date/time (end of measurement)       |
| Name:             | Field for operator signature         |
|                   | Blank line                           |
|                   | Dotted line                          |

ISO/GLP-compliant printout for external calibration/adjustment

|                   | Dotted line                          |
|-------------------|--------------------------------------|
| 17-Jan-2003 10:30 | Date/time (beginning of measurement) |
| SARTORIUS AG      | Balance/scale manufacturer           |
| Mod. TE6100       | Balance/scale model                  |
| Ser. no. 10105355 | Balance/scale serial number          |
| Ver. no. 00-19-41 | Software version                     |
| ID                | ID                                   |
|                   | Dotted line                          |
| Cal. Extern       | Calibration/adjustment mode          |
| Set + 5000.0 g    | Calibration weight                   |
|                   | Dotted line                          |
| 17-Jan-2003 10:32 | Date/time (end of measurement)       |
| Name:             | Field for operator signature         |
|                   | Blank line                           |
|                   | Dotted line                          |
|                   |                                      |

## **Data Interface**

#### Purpose

Your balance/scale comes equipped with an interface port for connection to a computer or other peripheral device. You can use an on-line computer to change, start and/or monitor the functions of the balance/scale and the application programs.

#### Female interface connector

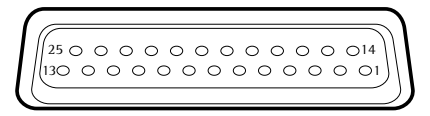

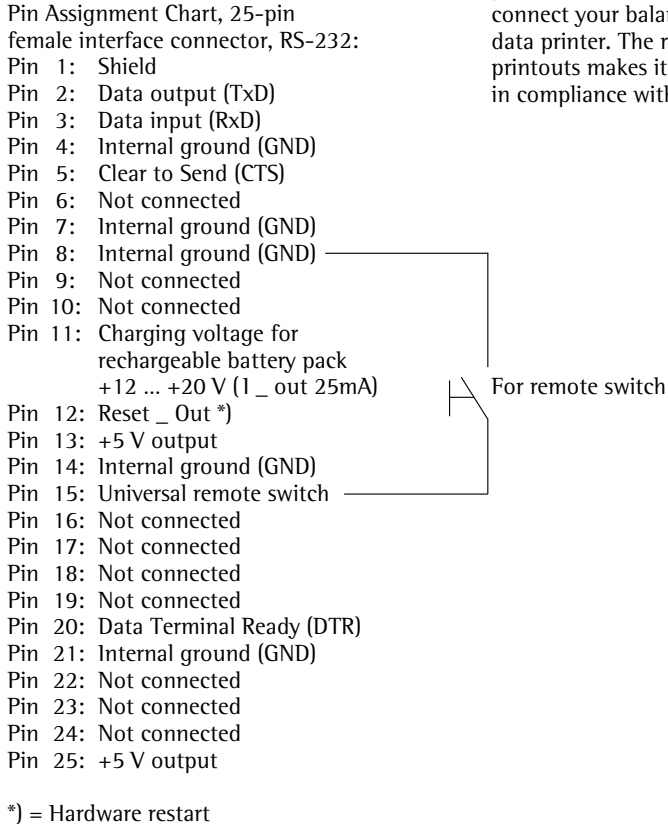

#### Preparation

You can set these parameters for other devices in the Setup menu (see the chapter entitled "Configuring the Balance/Scale"). You will also find a detailed description of the available data interface commands. in the file "Data Interface Descriptions for GD, GE and TE Models", which you can download from the Sartorius website (www.sartorius.com "Download Center").

The many and versatile properties of these balances/scales can be fully utilized for printing out records of the results when you connect your balance/scale to a Sartorius data printer. The recording capability for printouts makes it easy for you to work in compliance with ISO/GLP.

## **Error Codes**

Error codes are shown on the main display for 2 seconds. The program then returns automatically to the previous mode (e.g., weighing).

| Display                                                                    | Cause                                                                                                    | Solution                                                                                                    |  |  |
|----------------------------------------------------------------------------|----------------------------------------------------------------------------------------------------|----------------------------------------------------------------------------------------------------|--|--|
| No segments appear<br>on the display                                       | No AC power is available<br>The AC adapter is not plugged in<br>Battery or rechargeable<br>battery pack is discharged                 | Check the AC power supply<br>Plug in the AC adapter<br>Replace the battery or recharge<br>the battery pack using an<br>external charger |  |  |
| н                                                                          | The load exceeds the balance/scale capacity                                                                                           | Unload the balance/scale                                                                                                    |  |  |
| L                                                                          | The weighing pan is not in place<br>Something is touching<br>the weighing pan                                                         | Place the weighing pan on the<br>balance/scale<br>Move that object that<br>is touching the weighing pan                                 |  |  |
| E 02                                                                       | Calibration parameter<br>not met, e.g.:<br>– balance/scale not zeroed<br>– balance/scale is loaded                                    | Unload the balance/scale<br>Press Tare to tare the balance/scale<br>Calibrate only when zero<br>is displayed                            |  |  |
| E 09                                                                       | When gross value ≤ zero; no tare                                                                                                    | Tare the balance/scale                                                                                                    |  |  |
| E 10                                                                       | The Tare key is blocked when<br>there is data in the second tare<br>memory (net-total). Only 1 tare<br>function can be used at a time | Press <u>CF</u> to clear the tare<br>memory and release the tare key                                                                    |  |  |
| E                                                                          | Value input is not allowed for second tare memory                                                                                     | Press Tare                                                                                                    |  |  |
| E 22                                                                       | Weight is too light or there is no sample on the balance/scale                                                                        | Increase the weight on the balance/scale                                                                                                |  |  |
| E 30                                                                       | Interface port for<br>printer output is blocked                                                                                       | Contact your local<br>Sartorius Service Center                                                                                          |  |  |
| Max. weighing capacity<br>is less than indicated<br>under "Specifications" | The balance/scale was<br>turned on without the<br>weighing pan in place                                                               | Place the weighing pan on the balance/scale and press $U$ to turn the balance/scale back on                                             |  |  |
| The weight readout is obviously wrong                                      | The balance/scale has not been<br>calibrated/adjusted<br>The balance/scale was not<br>tared before weighing                           | Calibrate/adjust the balance/scale<br>Tare the balance/scale                                                                            |  |  |

### If any other errors occur, contact your local Sartorius Service Center!

### Care and Maintenance

#### Service

Regular servicing by a Sartorius technician will extend the service life of your balance/scale and ensure its continued weighing accuracy. Sartorius can offer you service contracts, with your choice of regular maintenance intervals ranging from 1 month to 2 years. The optimum maintenance interval depends on the operating conditions at the place of installation and on the individual tolerance requirements.

#### Repairs

Repair work must be performed by trained service technicians. Any attempt by untrained persons to perform repairs may lead to hazards for the user.

#### Cleaning

- Unplug the AC adapter from the wall outlet (mains supply). If you have an interface cable connected to the balance/scale port, unplug it from the port,
- Clean the balance/scale using a piece of cloth which has been wet with a mild detergent (soap)
- After cleaning, wipe down the balance/scale with a soft, dry cloth.

Removing and Cleaning the Weighing Pan:

- Lift up and remove the weighing pan together with the pan support by gripping them from under the shield ring. Make sure that you do not damage the weighing system in doing so.
- ▲ Make sure that no liquid enters the balance/scale housing.
- Do not use any aggressive cleaning agents (solvents or similar agents).

#### **Cleaning Stainless Steel Surfaces**

Clean all stainless steel parts regularly. Remove the stainless steel weighing pan and thoroughly clean it separately. Use a damp cloth or sponge to clean any stainless steel parts on the balance/scale. Only use commercially available household cleaning agent that is suitable for use on stainless steel. Clean stainless steel surfaces by wiping them down. Then rinse thoroughly, making sure to remove all residues. Afterwards, allow the balance/scale to dry. If desired, you can apply oil to the cleaned surfaces as additional protection. Solvents are permitted for use only on stainless steel parts.

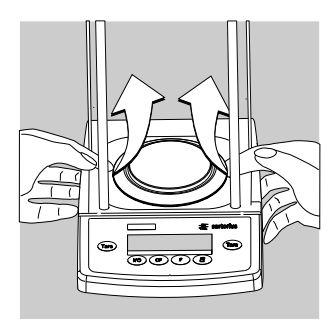

#### Safety Inspection

If there is any indication that safe operation of the balance/scale with the AC adapter is no longer warranted:

- Turn off the power and disconnect the equipment from AC power immediately
- > Lock the equipment in a secure place to ensure that it cannot be used for the time being

In this case, notify your nearest Sartorius Service Center or the International Technical Support Unit based in Goettingen, Germany. Maintenance and repair work may only be performed by service technicians who are authorized by Sartorius.

### Instructions for Recycling

To ensure adequate protection for safe shipment, your balance/scale has been packaged to the extent necessary using environmentally friendly materials. After successful installation of the balance/scale, you should return this packaging for recycling because it is a valuable source of secondary raw material. For information on recycling options, including recycling of old weighing equipment, contact your municipal waste disposal center or local recycling depot.

## Overview

### Specifications

### **Talent Series**

| Model                                                           |         | TE214S               | TE124S                  | TE64           |
|-----------------------------------------------------------------|---------|----------------------|-------------------------|----------------|
| Weighing capacity                                               | g       | 210                  | 120                     | 60             |
| Readability                                                     | mg      | 0.1                  | 0.1                     | 0.1            |
| Tare range (subtractive)                                        | g       | 210                  | 120                     | 60             |
| Repeatability                                                   | ≤±mg    | 0.1                  | 0.1                     | 0.1            |
| Linearity                                                       | ≤±mg    | 0.2                  | 0.2                     | 0.2            |
| Operating temperature range                                     |         | +10+30 °C (50°l      | F to 86°F)              |                |
| Allowable ambient<br>operating temperature                      |         | +5+40°C (41°F        | to 104°F)               |                |
| Sensitivity drift<br>within +10+30 °C (50°F–86°F)               | ≥±/K    | 2 · 10 <sup>-6</sup> | 2 ·10 <sup>-6</sup>     | 2.10-6         |
| Response time (average)                                         | S       | 3                    | 3                       | 3              |
| Adaptation to ambient conditions                                |         | By selection of 1 of | of 4 optimized filter l | evels          |
| Display update (depends on the filter level selected)           | s       | 0.2-0.4              | 0.2-0.4                 | 0.2-0.4        |
| External calibration weight<br>(of at least accuracy class)     | g<br>lb | 200 (E2)<br>0.4      | 100 (E2)<br>0.2         | 50 (E2)<br>0.1 |
| Net weight, approx.                                             | kg      | 3.2                  | 3.2                     | 3.2            |
| Pan size                                                        | mm      | 90 Ø                 | 90 Ø                    | 90 Ø           |
| Weighing chamber height                                         | mm      | 200                  | 200                     | 200            |
| Dimensions (WxDxH)                                              | mm      | 200×270×299          |                         |                |
| AC power source/<br>power requirements                          |         | AC adapter 230 V     | or 115 V, +15% to -     | 20%            |
| Frequency                                                       |         | 48-60 Hz             |                         |                |
| AC power source,<br>direct current                              | ν       | 10-20                |                         |                |
| Power consumption (average)                                     | W       | 1                    | 1                       | 1              |
| Hours of operation with the<br>YRB08Z rechargeable battery pack | h       | 20                   | 20                      | 20             |

### **Gem Series**

| Model                                                           |         | GD603                  | GD103                 | GD252                |
|-----------------------------------------------------------------|---------|------------------------|-----------------------|----------------------|
| Weighing capacity                                               |         | 605 ct/121 g           | 185 ct/37 g           | 255 ct/51 g          |
| Readability                                                     |         | 0.001 ct/0.2 mg        | 0.001 ct/0.2 mg       | 0.005 ct             |
| Tare range (subtractive)                                        |         | 605 ct/121 g           | 185 ct/37 g           | 255 ct/51 g          |
| Repeatability                                                   | ≤±      | 0.001 ct/0.2 mg        | 0.001 ct/0.2 mg       | 0.0075 ct            |
| Linearity                                                       | ≤±      | 0.002 ct/0.4 mg        | 0.002 ct/0.4 mg       | 0.015 ct             |
| Operating temperature range                                     |         | +10+30 °C (50°F to     | o 86°F)               |                      |
| Allowable ambient<br>operating temperature                      |         | +5 +40°C (41°F to      | 104°F)                |                      |
| Sensitivity drift<br>within +10+30 °C                           | ≤±/K    | 2.10-6                 | 2.10-6                | 3.3·10 <sup>-6</sup> |
| Response time (average)                                         | s       | 3                      | 3                     | 3                    |
| Adaptation to ambient conditions                                |         | By selection of 1 of 4 | optimized filter leve | els                  |
| Display update (depends on the filter level selected)           | s       | 0.2-0.4                | 0.2-0.4               | 0.2-0.8              |
| External calibration weight<br>(of at least accuracy class)     | g<br>lb | 100 (F1)<br>-          | 20 (F1)<br>-          | 50 (F1)<br>-         |
| Net weight, approx.                                             | kg      | 3.0                    | 3.0                   | 1.7                  |
| Pan size                                                        | mm      | 90 Ø                   | 90 Ø                  | 100 Ø                |
| Weighing chamber height                                         | mm      | 133                    |                       |                      |
| Dimensions (B×T×H)                                              | mm      | 200×270×233            |                       | 200×270×120          |
| AC power source/<br>power requirements                          |         | AC adapter 230 V or    | 115 V, +15% to -20    | %                    |
| Frequency                                                       |         | 48-60 Hz               |                       |                      |
| AC power source/<br>direct current                              | ν       | 10-20                  |                       |                      |
| Power consumption (average)                                     | W       | 1                      | 1                     | 0.75                 |
| Hours of operation with the<br>YRB08Z rechargeable battery pack | h       | 20                     | 20                    | 25                   |

### **Talent and Gold Series**

| Model                                                              |          | TE313S,<br>TE313S-DS                | TE153S,<br>TE153S-DS | TE3102S              | GE2102         |
|--------------------------------------------------------------------|----------|-------------------------------------|----------------------|----------------------|----------------|
| Weighing capacity                                                  | g        | 310                                 | 150                  | 3,100                | 2,200          |
| Readability                                                        | g        | 0.001                               | 0.001                | 0.01                 | 0.01           |
| Tare range (subtractive)                                           | g        | 310                                 | 150                  | 3,100                | 2,200          |
| Repeatability                                                      | ≤±g      | 0.001                               | 0.0015               | 0.01                 | 0.015          |
| Linearity                                                          | ≤±g      | 0.002                               | 0.003                | 0.02                 | 0.04           |
| Operating temperature rang                                         | e        | +10+30 °C (                         | 50° to 86°F)         |                      |                |
| Allowable ambient operating temperature                            |          | +5 +40°C (4                         | 1°F to 104°F)        |                      |                |
| Sensitivity drift<br>within +10+30 °C                              | ≤±<br>/K | 4·10 <sup>-6</sup>                  | 3.3·10 <sup>−6</sup> | 2.5·10 <sup>-6</sup> | 3.3.10-6       |
| Response time (average)                                            | S        | 3                                   | 2.5                  | 2.5                  | 2.5            |
| Adaptation to ambient conditions                                   |          | By selection of                     | f 1 of 4 optimized   | l filter levels      |                |
| Display update (depends on the filter level selected)              | s        | 0.2-0.8                             |                      |                      |                |
| External calibration weight<br>(of at least accuracy class)        | g<br>lb* | 200 (E2)<br>0.4                     | 100 (F1)<br>0.2      | 2000 (E2)<br>4       | 2000 (F1)<br>- |
| Net weight, approx.                                                | kg       | 2.2/3.2                             | 1.7/2.7              | 2.2                  | 1.7            |
| Pan size                                                           | mm       | 100 Ø                               | 100 Ø                | 174×143              | 174×143        |
| Dimensions (B×T×H)                                                 | mm       | 200×270×120<br>TEDS:<br>200×270×299 | 0/<br>9              | 200×270×70           |                |
| AC power source/<br>power requirements                             |          | AC adapter 23                       | 0 V or 115 V, +15    | 5% to -20%           |                |
| Frequency                                                          |          | 48-60 Hz                            |                      |                      |                |
| AC power source/<br>direct current                                 | V        | 10-20                               |                      |                      |                |
| Power consumption<br>(average)                                     | W        | 0.75                                |                      |                      |                |
| Hours of operation with<br>the YRB08Z rechargeable<br>battery pack | h        | 20                                  | 25                   | 20                   | 20             |

### **Talent and Gold Series**

| Model                                                                                                    |          | TE1502S           | GE1302               | GE812              | TE612,<br>TE612-L  |
|----------------------------------------------------------------------------------------------------|----------|-------------------|----------------------|--------------------|--------------------|
| Weighing capacity                                                                                          | g        | 1,500             | 1,300                | 810                | 610                |
| Readability                                                                                                | g        | 0.01              | 0.01                 | 0.01               | 0.01               |
| Tare range (subtractive)                                                                                   | g        | 1,500             | 1,300                | 810                | 610                |
| Repeatability                                                                                              | ≤±g      | 0.015             | 0.015                | 0.01               | 0.01               |
| Linearity                                                                                                  | ≤±g      | 0.03              | 0.03                 | 0.02               | 0.02               |
| Operating temperature range                                                                                |          | +10+30 °C (50     | ° to 86°F)           |                    |                    |
| Allowable ambient<br>operating temperature                                                                 |          | +5+40°C (41°F     | F to 104°F)          |                    |                    |
| Sensitivity drift<br>within +10+30 °C                                                                      | ≤±<br>/K | 3.3.10-6          | 3.3·10 <sup>-6</sup> | 5·10 <sup>-6</sup> | 5·10 <sup>-6</sup> |
| Response time (average)                                                                                    | 5        | 2.5               | 2.5                  | 2                  | 2                  |
| Adaptation to<br>ambient conditions                                                                        |          | By selection of 1 | of 4 optimized fi    | lter levels        |                    |
| Display update (depends on the filter level selected)                                                      | s        | 0.2-0.8           |                      |                    |                    |
| External calibration weight<br>(of at least accuracy class)                                                | g<br>lb* | 1,000 (F1)<br>2   | 1,000 (F1)<br>-      | 500 (F2)<br>-      | 500 (F2)<br>1      |
| Net weight, approx.                                                                                        | kg       | 1.7               | 1.7                  | 1.4                | 1.4                |
| Pan size                                                                                                   | mm       | 174×143           | 174×143              | 174×143            | 116 Ø              |
| Dimensions (B×T×H)                                                                                         | mm       | 200×270×70        |                      |                    |                    |
| AC power source/<br>power requirements                                                                     |          | AC adapter 230    | V or 115 V, +15%     | to -20%            |                    |
| Frequency                                                                                                  |          | 48-60 Hz          |                      |                    |                    |
| AC power source/<br>direct current                                                                         | ν        | 10-20             |                      |                    |                    |
| Power consumption<br>(average)                                                                             | W        | 0.75              |                      |                    |                    |
| <ul> <li>Hours of operation with</li> <li>Mignon, AA alkaline<br/>manganese battery,<br/>approx</li> </ul> | h        | _                 | _                    | 50                 | 50                 |
| <ul> <li>fully charged rechargeable</li> <li>1000 mAh battery, approx.</li> </ul>                          | <br>h    | _                 | -                    | 20                 | 20                 |
| Hours of operation with<br>the YRB08Z rechargeable<br>battery pack                                         | h        | 25                | 25                   | 25                 | 25                 |

\* = only for TE models

### Talent and Gold Serie

| Model                                                                                            |          | GE412, TE412,<br>TE412-L | GE212, TE212,<br>TE212-L | GE7101               | TE6101,<br>TE6101-L |
|--------------------------------------------------------------------------------------------------|----------|--------------------------|--------------------------|----------------------|---------------------|
| Weighing capacity                                                                                | g        | 410                      | 210                      | 7,100                | 6,100               |
| Readability                                                                                      | g        | 0.01                     | 0.01                     | 0.1                  | 0.1                 |
| Tare range (subtractive)                                                                         | g        | 410                      | 210                      | 7,100                | 6,100               |
| Repeatability                                                                                    | ≤±g      | 0.01                     | 0.01                     | 0.1                  | 0.1                 |
| Linearity                                                                                        | ≤±g      | 0.02                     | 0.02                     | 0.2                  | 0.2                 |
| Operating temperature range                                                                      |          | +10 +30°C (50            | ° to 86°F)               |                      |                     |
| Allowable ambient operating temperature                                                          |          | +5 +40°C (41°            | F to 104°F)              |                      |                     |
| Sensitivity drift<br>within +10+30 °C                                                            | ≤±<br>/K | 0.5.10-5                 | 1.10-5                   | 0.5·10 <sup>-5</sup> | 0.5.10-5            |
| Response time (average)                                                                          | S        | 2                        | 2                        | 2                    | 2                   |
| Adaptation to ambient conditions                                                                 |          | By selection of 1        | of 4 optimized fi        | lter levels          |                     |
| Display update (depends on the filter level selected)                                            | s        | 0.2-0.8                  |                          |                      |                     |
| External calibration weight<br>(of at least accuracy class)                                      | g<br>lb* | 200 (F2)<br>0.4          | 100 (M1)<br>0.2          | 5000 (F2)<br>-       | 5000 (F2)<br>10     |
| Net weight, approx.                                                                              | kg       | 1.4                      | 1.4                      | 1.7                  | 1.7                 |
| Pan size                                                                                         | mm       | 116 Ø                    | 116 Ø                    | 174×143              | 174×143             |
| Dimensions (B×T×H)                                                                               | mm       | 200×270×70               |                          |                      |                     |
| AC power source/<br>power requirements                                                           |          | AC adapter 230           | √ or 115 V, +15%         | to -20%              |                     |
| Frequency                                                                                        |          | 48-60 Hz                 |                          |                      |                     |
| AC power source/<br>direct current                                                               | ν        | 10-20                    |                          |                      |                     |
| Power consumption<br>(average)                                                                   | W        | 0.75                     |                          |                      |                     |
| <ul><li>Hours of operation with</li><li>Mignon, AA alkaline manganese battery,</li></ul>         |          |                          |                          |                      |                     |
| <ul> <li>approx.</li> <li>fully charged rechargeable</li> <li>1000 mAb battery approx</li> </ul> | h        | 50<br>20                 |                          |                      |                     |
| Hours of operation with<br>the YRB08Z rechargeable<br>battery pack                               | h        | 25                       |                          |                      |                     |

\* = only for TE models

### Talent and Gold Serie

| Model                                                                                                    |           | GE4101,<br>TE4101,<br>L | GE2101,<br>TE2101,<br>L | GE811              | TE601,<br>L        | TE12000<br>L         | ,TE6100,<br>L      | TE4100             |
|----------------------------------------------------------------------------------------------------|-----------|-------------------------|-------------------------|--------------------|--------------------|----------------------|--------------------|--------------------|
| Weighing capacity                                                                                              | g         | 4,100                   | 2,100                   | 810                | 610                | 12,000               | 6,100              | 4,100              |
| Readability                                                                                                    | g         | 0.1                     | 0.1                     | 0.1                | 0.1                | 1                    | 1                  | 1                  |
| Tare range (subtractive)                                                                                       | g         | 4,100                   | 2,100                   | 810                | 610                | 12,000               | 6,100              | 4,100              |
| Repeatability                                                                                                  | ≤±g       | 0.1                     | 0.1                     | 0.1                | 0.1                | 1                    | 1                  | 1                  |
| Linearity                                                                                                    | ≤±g       | 0.2                     | 0.2                     | 0.2                | 0.2                | 2                    | 2                  | 2                  |
| Operating temperature range                                                                                    |           | +10+3                   | 0°C (50°F               | to 86°F)           |                    |                      |                    |                    |
| Allowable ambient operating temperature                                                                        |           | +5 +40                  | ℃ (41°F                 | to 104°F)          |                    |                      |                    |                    |
| Sensitivity drift<br>within +10+30 °C                                                                          | ≤±/K      | 1.10-5                  | 2.10-5                  | 5·10 <sup>-5</sup> | 5·10 <sup>-5</sup> | 2.5·10 <sup>-5</sup> | 5·10 <sup>-5</sup> | 5·10 <sup>-5</sup> |
| Response time (average)                                                                                        | 5         | 2                       | 1.5                     | 1.5                | 1.5                | 1.5                  | 1.5                | 1.5                |
| Adaptation to ambient conditions                                                                               |           | By select               | ion of 1 o              | f 4 optim          | ized filte         | r levels             |                    |                    |
| Display update (depends<br>on the filter level selected)                                                       | s         | 0.2-0.8                 |                         |                    |                    |                      |                    |                    |
| External calibration weight<br>(of at least accuracy class)                                                    | kg<br>lb* | 2 (F2)<br>4             | 1 (M1)<br>2             | 0.5 (M1)<br>1      | 0.5 (M1)<br>1      | )5 (M1)<br>10        | 5 (M1)<br>10       | 2 (M1)<br>4        |
| Net weight, approx.                                                                                            | kg        | 1.7                     |                         |                    |                    |                      |                    |                    |
| Pan size                                                                                                    | mm        | 174×143                 |                         |                    |                    |                      |                    |                    |
| Dimensions (B×T×H)                                                                                             | mm        | 200×270                 | ×70                     |                    |                    |                      |                    |                    |
| AC power source/, power requirements                                                                           |           | AC adapt                | er 230 V                | or 115 V,          | +15% to            | -20%                 |                    |                    |
| Frequency                                                                                                    |           | 48-60 H                 | Z                       |                    |                    |                      |                    |                    |
| AC power source/direct current                                                                                 | ν         | 10-20                   |                         |                    |                    |                      |                    |                    |
| Power consumption (average)                                                                                    | W         | 0.75                    |                         |                    |                    |                      |                    |                    |
| Hours of operation with<br>– Mignon, AA alkaline<br>manganese battery, approx.<br>– fully charged rechargeable | h         | 50                      |                         |                    |                    |                      |                    |                    |
| 1000 mAh battery, approx.                                                                                      | h         | 20                      |                         |                    |                    |                      |                    |                    |
| Hours of operation with<br>the YRB08Z rechargeable<br>battery pack                                             | h         | 25                      |                         |                    |                    |                      |                    |                    |

\* = only for TE models

### Accessories (Options)

\_

| Product                                                                                                    | Order No.          |
|----------------------------------------------------------------------------------------------------|--------------------|
| <b>Data printer</b><br>With alphanumeric dot matrix print<br>head, transaction counter functions,<br>3-digit numerator display can be<br>switched on and off                                                                                                    | YDP04              |
| <b>Data printer</b><br>with date/time, statistics evaluation,<br>transaction counter functions and LCD                                                                                                    | YDP03-0CE          |
| Paper (5 rolls)                                                                                                    | 6906937            |
| <b>Remote display</b><br>reflective<br>for overhead projectors, transmissive                                                                                                    | YRD02Z<br>YRD13Z   |
| <b>External rechargeable battery pack</b><br>with external battery charger<br>(hours of operation: 20 or 40,<br>depending on balance/scale model)                                                                                                    | YRB08Z             |
| SartoConnect data transfer program<br>for interfacing a Sartorius balance<br>to a PC with a Windows 95/98 or NT<br>operating system<br>This software enables you to transfer<br>the data recorded by your balance to<br>any PC application program (e.g., Excel) | YSC01L<br>).       |
| <b>RS-232C interface cable</b><br>for PC connection, 25-pin<br>COM data interface<br>for PC connection, 9-pin                                                                                                    | 7357312<br>7357314 |
| Universal remote control switch:<br>Foot switch with T-connector<br>Hand switch with T-connector                                                                                                    | YFS01<br>YHS02     |
| <b>T-connector</b><br>for connecting 2 peripheral devices                                                                                                    | YTC01              |
| <b>Carrying case</b><br>for models with a readability ≥1 mg                                                                                                    | YDB01TE            |

|   | Product                                                                                                    | Order No.                                                                                                    |
|---|----------------------------------------------------------------------------------------------------|----------------------------------------------------------------------------------------------------|
| - | In-use dust cover<br>Only over operating elements<br>for models GD, TE214S,<br>TE124S, TE64, TE, -DS                                                                                                    | 6960TE01                                                                                                    |
| - | for models with a rectangular                                                                                                    | 6960TE03                                                                                                    |
| - | for models with a round<br>weighing pan                                                                                                    | 6960TE02                                                                                                    |
| - | Attaching the in-use dust cover to mode<br>with a glass draft shield:<br>Remove adhesive strip from balance/<br>scale housing<br>Place dust cover on balance/scale<br>Stick adhesive strip on dust cover                                                                                                    | els                                                                                                    |
| _ | Weighing bowls/scoops/gem trays<br>300 ml, weight 86 g,<br>stainless steel                                                                                                    | 6407                                                                                                    |
| - | 1000 ml, weight 240 g, stainless steel<br>300 ml, weight 22 g, aluminum<br>110 ml, 90 mm $\emptyset$ , aluminum                                                                                                    | 641211<br>69641304<br>69GP0003                                                                                                    |
| - | 270 mi, weight 62 g,<br>137 mm $\emptyset$ , stainless steel<br>62 mm $\emptyset$ , stainless steel<br>85 ml, 70 mm $\emptyset$ , aluminum<br>180 ml, 90 mm $\emptyset$ , aluminum<br>174 mm $\emptyset$ stainless steel                                                                                             | YWP03G<br>6910848<br>YWP069<br>YWP059<br>YWP040                                                                                                    |
|   | Calibration weights<br>for TE 3102S (2000 g; E2)<br>for TE313S, TE214S (200 g, E2)<br>for TE124S (100 g, E2)<br>for GD103 (20 g, F1)<br>for GD252 (50 g, F1)<br>for GD252 (50 g, F1)<br>for GD252, GE1302, GE4101,<br>for GE2102 (2000 g, F1)<br>TE4101, (1 kg, F1)<br>for GE812, GE612, GE811,<br>TE601 (500 g, F2) | YCW6228-00<br>YCW5228-00<br>YCW5128-00<br>YCW4528-00<br>YCW4238-00<br>YCW4538-00<br>YCW5138-00<br>YCW6138-00<br>YCW6138-00<br>YCW6138-00<br>YCW5548-00 |
|   | for GE412, TE412 (200 g, F2)<br>for GE212, TE212 (100 g, F2)<br>for TE4100 (2000 g, F2)<br>for GE2101, TE2101 (1 kg, F2)<br>for GE7101, TE6101, TE12000,<br>TE6100 (5 kg, F2)<br>or alternative                                                                                                    | YCW5248-00<br>YCW5148-00<br>YCW6248-00<br>YCW6148-00<br>YCW6548-00<br>YSS653-00                                                                        |

## **Declaration of Conformity** to Council Directives 89/336/EEC and 73/23/EEC

The electronic precision weighing instrument of the series TE/GE/GD .....-...

meets the requirements of the test standards listed below, in conjunction with the associated power supplies, auxiliary peripheral devices and installation equipment listed in Annex A2 (see Annex A1 for a technical description and variants).

1. Electromagnetic Compatibility 1.1 Source for 89/336/EEC: EC Official Journal, No. 2002/C62/02

EN 61326-1 Electrical equipment for measurement, control and laboratory use- EMC requirements Part 1: General requirements

Limitation of emissions: Residential areas, Class B Defined immunity to interference: Industrial areas, continuous unmonitored operation

2. Safety of Electrical Equipment 2.1 Source for 73/23/EEC: EC Official Journal, No. 2001/C106/03

EN 61010 Safety requirements for electrical equipment for measurement, control and laboratory use Part 1: General requirements EN 60950 Safety of information technology equipment

Sartorius AG 37070 Goettingen, Germany 2003

( 1.

W. Obermann (Senior Vice President, R&D Electronic Engineering Mechatronics Division)

iV

Dr. K. Klein (Senior Vice President, RHD Vechanical Engineering Mechatronics Division)

Sartorius AG Weender Landstrasse 94–108 37075 Goettingen, Germany

Phone +49.551.308.0 Fax +49.551.308.3289 www.sartorius.com

Copyright by Sartorius AG, Goettingen, Germany. All rights reserved. No part of this publication may be reprinted or translated in any form or by any means without the prior written permission of Sartorius AG. The status of the information, specifications and illustrations in this manual is indicated by the date given below. Sartorius AG reserves the right to make changes to the technology, features, specifications and design of the equipment without notice.

Status: July 2003, Sartorius AG, Goettingen, Germany

Printed in Germany on paper that has been bleached without any use of chlorine W1A000 · KT Publication No.: WTE6001-e03071